# **TUTORIAIS CTIC**

Adesão ao G Suite

🏡 Início 🛒 Administração 🛛 🤞 Nova Chamada 🔍 Consulta

🗊 Atender Chamadas 🧊 Minhas Chamadas

#### 🔍 Busca Rápida de Assuntos

Busque um assunto por palavras-chave

Para encontrar mais facilmente os serviços oferecidos pela UFPA, selecione a unidade prestadora logo abaixo:

ASCOM-UFPA - ASSESSORIA DE COMUNICACAO INSTITUCIONAL - BELÉM

**CALTA - CAMPUS UNIVERSITARIO DE ALTAMIRA - ALTAMIRA** 

**CANAN - CAMPUS UNIVERSITARIO DE ANANINDEUA - ANANINDEUA** 

CBRAG - CAMPUS UNIVERSITARIO DE BRAGANCA - BRAGANÇA

**CCAPA - CAMPUS UNIVERSITARIO DE CAPANEMA - CAPANEMA** 

**CCAST - CAMPUS UNIVERSITARIO DE CASTANHAL - CASTANHAL** 

CAMPSALINAS - CAMPUS UNIVERSITARIO DE SALINOPOLIS -SALINÓPOLIS

**CTUCU - CAMPUS UNIVERSITARIO DE TUCURUI - TUCURUÍ** 

**CBREV - CAMPUS UNIVERSITARIO DO MARAJO - BREVES - BREVES** 

CIAC - CENTRO DE REGISTRO E INDICADORES ACADEMICOS - BELÉM

CTIC - CENTRO DE TECNOLOGIA DA INFORMACAO E COMUNICACAO -BELÉM

EMUFPA - ESCOLA DE MUSICA - BELÉM

ICA - INSTITUTO DE CIENCIAS DA ARTE - BELÉM

ICED - INSTITUTO DE CIENCIAS DA EDUCACAO - BELÉM

ICS - INSTITUTO DE CIENCIAS DA SAUDE - BELÉM

#### 01

Para aderir ao G Suite, o primeiro passo é entrar no <u>SAGITTA</u> e escolher a unidade CTIC. Em seguida, o usuário deve selecionar o serviço Adesão ao G Suite, que se encontra na categoria Correio Eletrônico.

Para aderir ao G Suite, o primeiro passo é entrar no <u>SAGITTA</u> e escolher a unidade CTIC. Em seguida, o usuário deve selecionar o serviço **Adesão ao G Suite**, que se encontra na categoria Correio Eletrônico.

01

| Selecione um serviço                                                                                                    | 2 Selecione um assunto                                                                                                    | 3 Solicite atendimento                                                                                                    |  |  |
|----------------------------------------------------------------------------------------------------|----------------------------------------------------------------------------------------------------|----------------------------------------------------------------------------------------------------|--|--|
| Para encontrar mais facilmente os serviços oferecidos pela UFPA, selecione a unidade prestadora logo abaixo:                                                                                                    |                                                                                                    |                                                                                                    |  |  |
| CTIC - CENTRO DE TECNOLOGIA DA INFORMACAO E COMUNICACAO - BELÉM - FONE: (91)3201-7800 / 8280 ~                                                                                                    |                                                                                                    |                                                                                                    |  |  |
| Correio Eletrônico                                                                                                    | Serviços On-Line                                                                                                    | Suporte Computacional                                                                                                    |  |  |
| <ul> <li>Abertura, Recuperação e Fechamento de<br/>E-mail</li> <li>Adesão ao G Suite</li> <li>Anti-Spam</li> <li>Coordenadorias Internas ao CTIC</li> <li>Gestão de Conta de E-mail</li> <li>Lista de discussão</li> </ul> | <ul> <li>Acesso aos Periódicos CAPES</li> <li>Conta Institucional</li> <li>Prevenção e Tratamento de incidentes de<br/>Segurança</li> </ul>                                  | <ul> <li>Compartilhamento de arquivos</li> <li>Diagnóstico / Avaliação / Instalação PC</li> <li>Impressoras/Scanner</li> <li>Instalação ou remoção de programas</li> <li>Manutenção de Computadores</li> </ul> |  |  |
| 1 < Adesão ao G Suite                                                                                                    | 2 Selecione um assunto                                                                                                    | Solicite atendimento                                                                                                    |  |  |
| Adesão Ao G Suite<br>Adesão ao G Suite para o e-mail<br>institucional da UFPA.<br>Unidade Provedora<br>CENTRO DE TECNOLOGIA DA<br>INFORMACAO E COMUNICACAO                                                                 | Adesão ao Gsuite     Adesão ao Gsuite     Adesão ao Gsuite     Prazo Estimado: 1 a 3 dias úteis     Quem pode Secretaria de Curso, Do     solicitar: Secretaria de Instituto | cente, Técnico Administrativo, Discente Ativo,                                                                                                    |  |  |
| Anexos                                                                                                    |                                                                                                    |                                                                                                    |  |  |
| Disponibilidade                                                                                                    |                                                                                                    |                                                                                                    |  |  |
| 24h por dia, 7 dias por semana<br>Suporte                                                                                                    |                                                                                                    |                                                                                                    |  |  |
| Copyright 2018 - Coordenadoria de Sistemas de Informação - CTIC - Universidade Federal do Pará - UFPA - Versão 3.0                                                                                                    |                                                                                                    |                                                                                                    |  |  |

02

01

Todos os usuários devem ler com atenção o **Termo de Compromisso do G Suite** antes de aceitar aderir a plataforma.

| Adesão ao G Suite                                         | Adesão ao Gsuite                                                                                                    | <b>3</b> Solicite atendimento                                                                                                    |  |
|-----------------------------------------------------------|----------------------------------------------------------------------------------------------------|----------------------------------------------------------------------------------------------------|--|
| Adesão Ao G Suite                                         | Confirmação de Termo                                                                                                    |                                                                                                    |  |
| Adesão ao G Suite para o e-mail<br>institucional da UFPA. | Bem-vindo à sua nova conta. Sua conta é co<br>administrador da UFPA decide a quais serviço                                                 | ompatível com vários serviços do Google, mas seu<br>os você terá acesso por meio dela. Para ver dicas                                                        |  |
| Unidade Provedora                                         | sobre como usar sua nova conca, visite a cen                                                                                               | trai de Ajuda do Googie.                                                                                                    |  |
| CENTRO DE TECNOLOGIA DA<br>INFORMACAO E COMUNICACAO       | Quando você usa os serviços do Google,<br>informações da sua conta, incluindo os dados                                                     | o administrador do seu domínio tem acesso às<br>que você                                                                                                    |  |
| Escopo                                                    | armazenar com esta conta nos serviços do Go<br>privacidade da sua organização, se houver, É                                                | oogle. Saiba mais aqui ou consulte a política de<br>possível optar por manter uma conta separada para                                                        |  |
| Anexos                                                    | uso pessoal de qualquer um dos serviços do G<br>do Google, pode gerenciar qual conta usará<br>sempre que quiser. Seu nome de usuário e sua | oogle, incluindo e-mail. Se você tem várias Contas<br>com os serviços do Google e alternar entre elas<br>s foto do perfil podem ajudar, a assegurar que você |  |
| Disponibilidade                                           | esteja usando a conta desejada.                                                                                                    | a foco do perfir podem ajudar a assegurar que voce                                                                                                    |  |
| 24h por dia, 7 dias por semana                            | Se sua opganização conceden a você acesso                                                                                                  | por principair convicor do GEuita o uno desser                                                                                                    |  |
| Suporte                                                   | serviços será regido pelo contrato do G Sui<br>Google ativado pelo seu administrador ("Se                                                  | aos principais serviços do Gsurle, o uso desses<br>ite da sua organização. Qualquer outro serviço do<br>erviços adicionais") é disponibilizado a você de     |  |
|                                                           | acordo com os Termos de Serviço e a Poli<br>adicionais também podem apresentar termos                                                      | ítica de Privacidade do Google. Alguns Serviços<br>específicos de serviço. O uso que você faz de                                                             |  |
|                                                           | aceitação dos termos específicos do serviço                                                                                                | aplicáveis.                                                                                                    |  |
|                                                           | Clique em "Aceitar" abaixo para indicar q                                                                                                  | que você entende a descrição de como sua conta                                                                                                    |  |
|                                                           | funciona e que aceita os Termos de Serviço e                                                                                               | a Política de Privacidade do Google. 🗸 🗸                                                                                                    |  |
|                                                           | <                                                                                                    | >                                                                                                    |  |
|                                                           | Aceito                                                                                                    | Não aceito                                                                                                    |  |

Copyright 2018 - Coordenadoria de Sistemas de Informação - CTIC - Universidade Federal do Pará - UFPA - Versão 3.0

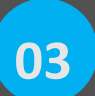

02

01

Após aceitar, o usuário será direcionado para a ativação do G Suite. É simples: Basta clicar em "*Ativar Gsuite*" para a conta de e-mail que ainda não estiver migrada.

| Adesão ao G Suite                                                                                   | Adesão ao Gsuite                                                                                                    | <b>3</b> Solicite atendimento                   |
|----------------------------------------------------------------------------------------------------|----------------------------------------------------------------------------------------------------|-------------------------------------------------|
| Adesão Ao G Suite<br>Adesão ao G Suite para o e-mail<br>institucional da UFPA.<br>Unidade Provedora | Formulário<br>Assunto: Adesão ao Gsu<br>E-mail Opção<br>manuel.bandeira@ilc.ufpa.br Ativar Gsu<br>thaisraquel@ufpa.br Já possui G | DE ABERTURA DE CHAMADA<br>Jite<br>Jite<br>suite |
| INFORMACAO E COMUNICACAO<br>Escopo                                                                  |                                                                                                    | Cancelar                                        |
| <b>Disponibilidade</b><br>24h por dia, 7 dias por semana<br><b>Suporte</b>                          |                                                                                                    |                                                 |

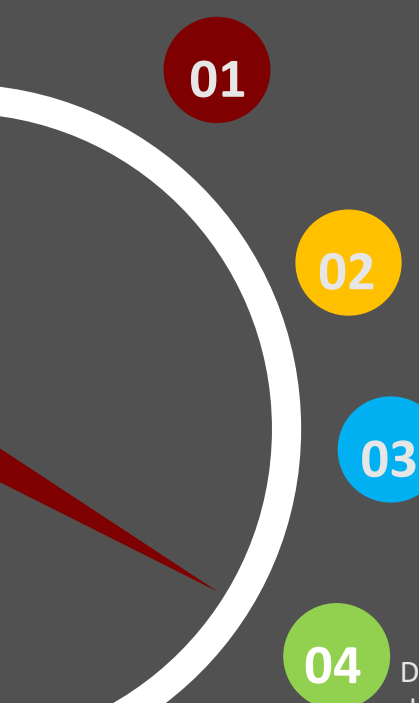

Confirme o atendimento de sua chamada clicando em Comentar e Fechar. Caso ainda haja alguma pendência, clique em Comentar e Reatender para continuar o atendimento.

Comentar e Reatender

Comentar

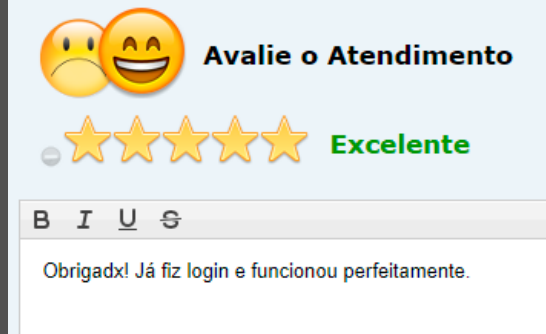

Depois da ativação, o texto de resposta automática do sistema irá aparecer. TESTE seu login na página inicial do Gmail UFPA e, em seguida, responda e encerre a chamada.

Comentar e Fechar

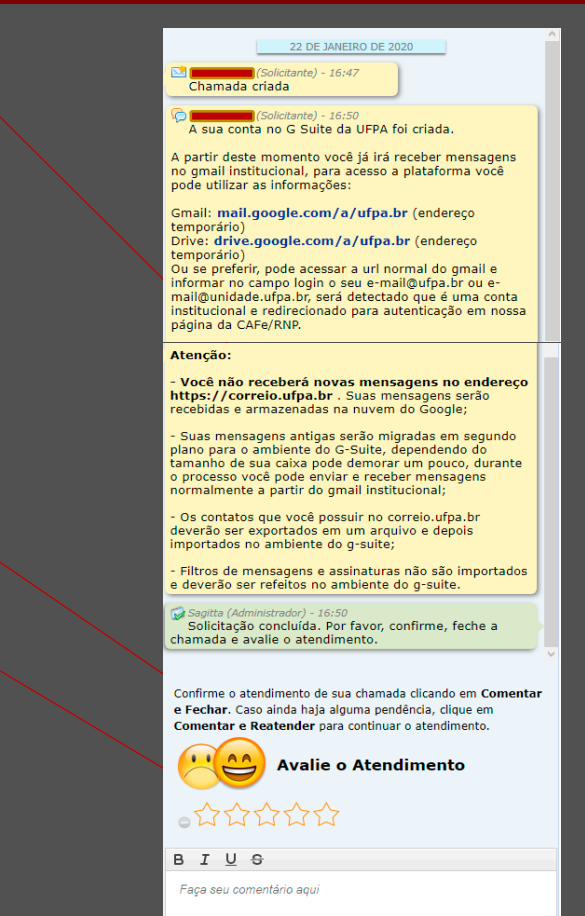

Comentar e Fechar Comentar e Reatender Comentar

Primeiro Login

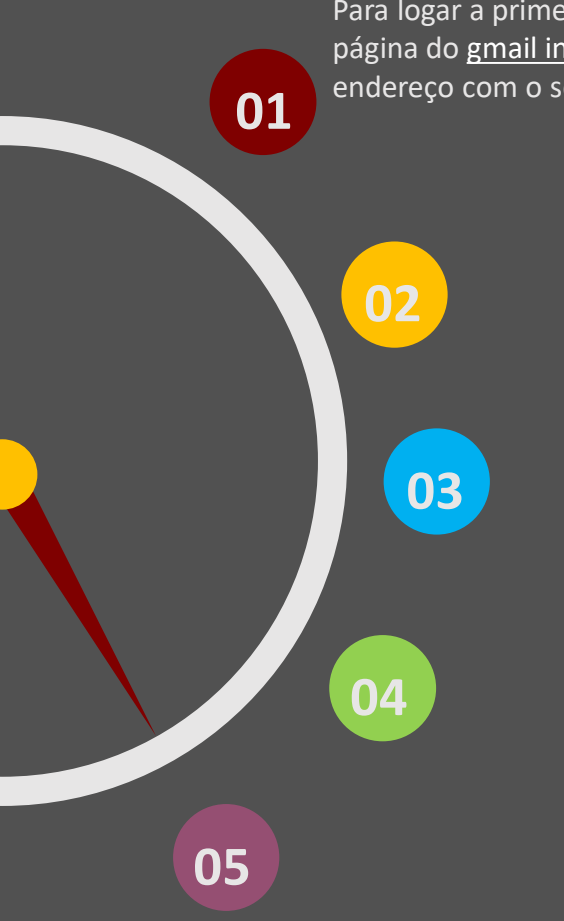

Para logar a primeira vez, você deve acessar a página do <u>gmail institucional</u> e preencher o endereço com o seu e-mail UFPA completo.

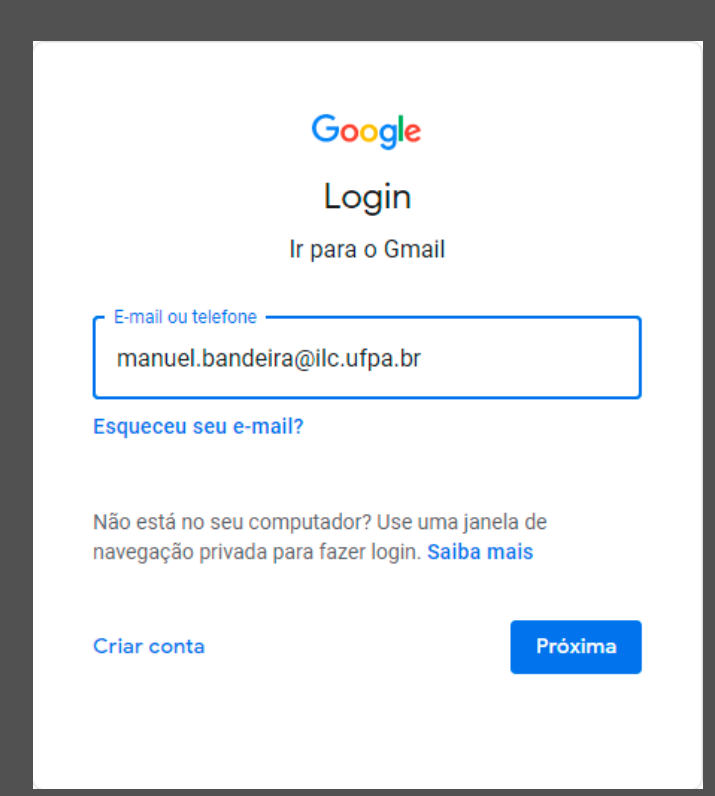

Diferentemente do Correio UFPA antigo, nos logins do Google é **OBRIGATÓRIO** o uso do endereço inteiro para o acesso ao G Suite. Aqui, o login apenas com o nome do usuário é privilégio do usuário privado (contas pessoais do google).

Primeiro Login

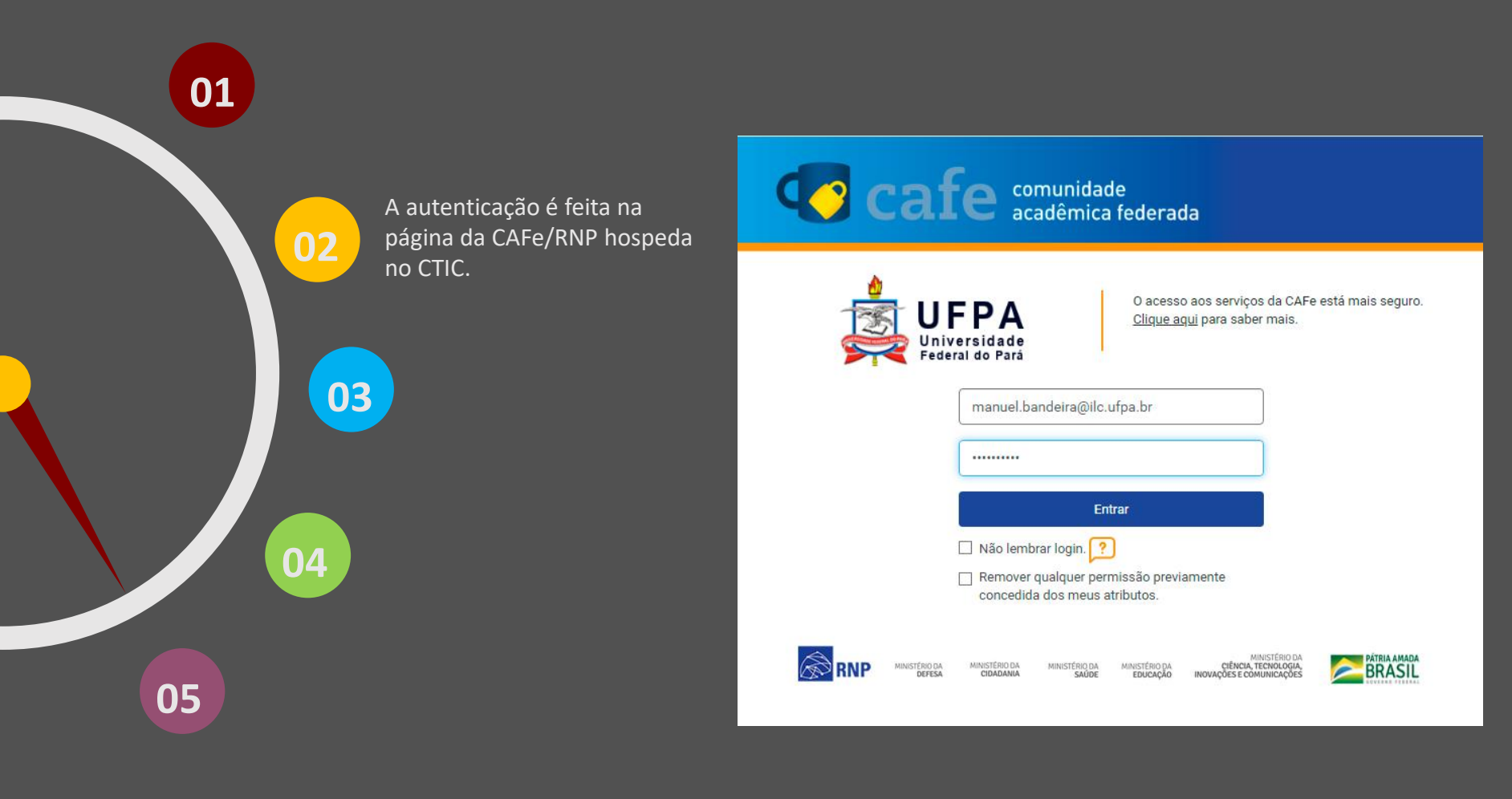

**Primeiro Login** 

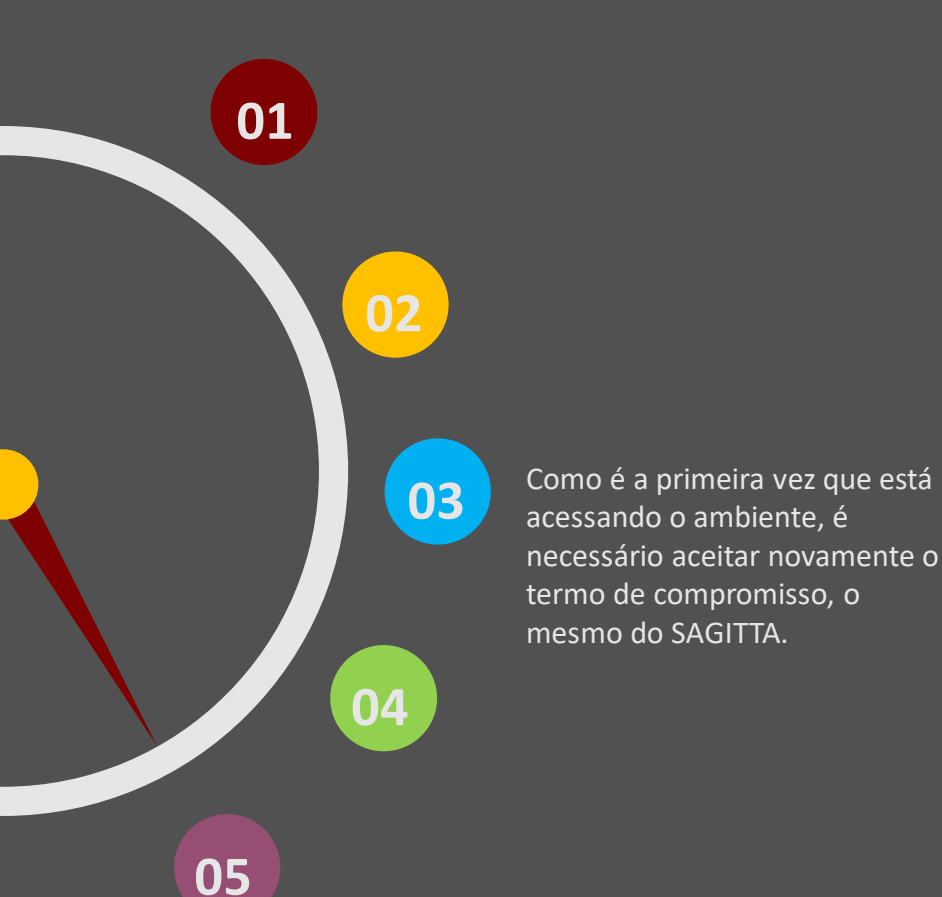

Bem-vindo à sua nova conta: manuel.bandeira@ilc.ufpa.br. Sua conta é compatível com vários serviços do Google, mas seu administrador do ilc.ufpa.br decide a quais serviços você terá acesso por meio dela. Para ver dicas sobre como usar sua nova conta, visite a Central de Ajuda do Google.

Quando você usa os serviços do Google, o administrador do seu domínio tem acesso às informações das sua conta manuel.bandeira@ilc.ufpa.br, incluindo os dados que você armazenar com esta conta nos serviços do Google. Saiba mais aqui ou consulte a política de privacidade da sua organização, se houver. É possível optar por manter uma conta separada para uso pessoal de qualquer um dos serviços do Google, incluindo e-mail. Se você tem várias Contas do Google, pode gerenciar qual conta usará com os serviços do Google e alternar entre elas sempre que quiser. Seu nome de usuário e sua foto do perfil podem ajudar a assegurar que você esteja usando a conta desejada.

Se sua organização conceder a você acesso aos principais serviços do G Suite, o uso desses serviços será regido pelo contrato do G Suite da sua organização. Qualquer outro serviço do Google ativado pelo seu administrador ("Serviços adicionais") é disponibilizado a você de acordo com os Termos de Serviço e a Política de Privacidade do Google. Alguns Serviços adicionais também podem apresentar termos específicos de serviço. O uso que você faz de quaisquer serviços cujo acesso tenha sido autorizado pelo seu administrador constitui a aceitação dos termos específicos do serviço aplicáveis.

Clique em "Aceitar" abaixo para indicar que você entende a descrição de como sua conta manuel.bandeira@ilc.ufpa.br funciona e que aceita os Termos de Serviço e a Política de Privacidade do Google.

Aceitar

#### Primeiro Login

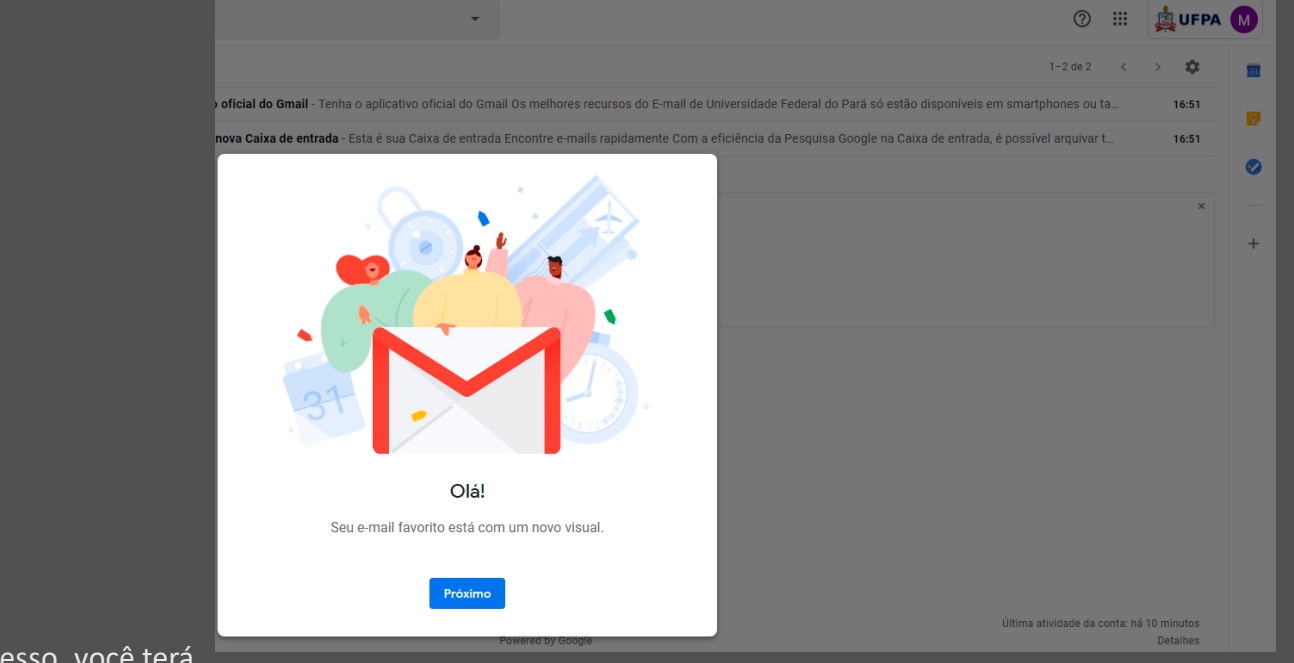

03

02

04

Após o processo, você terá acesso ao Gmail institucional, agora é aguardar as mensagens que serão migradas em segundo plano.

05

01

Primeiro Login

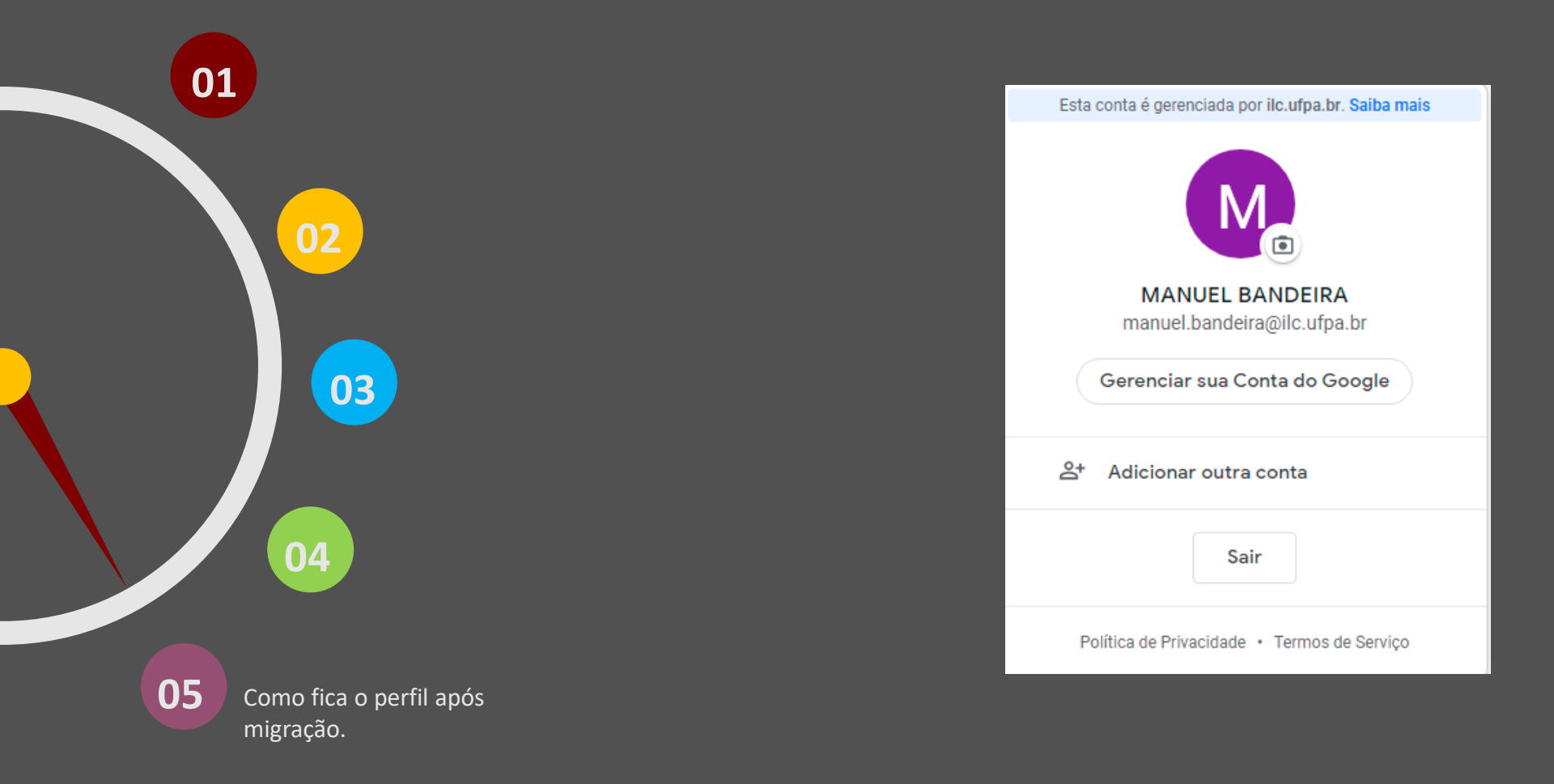

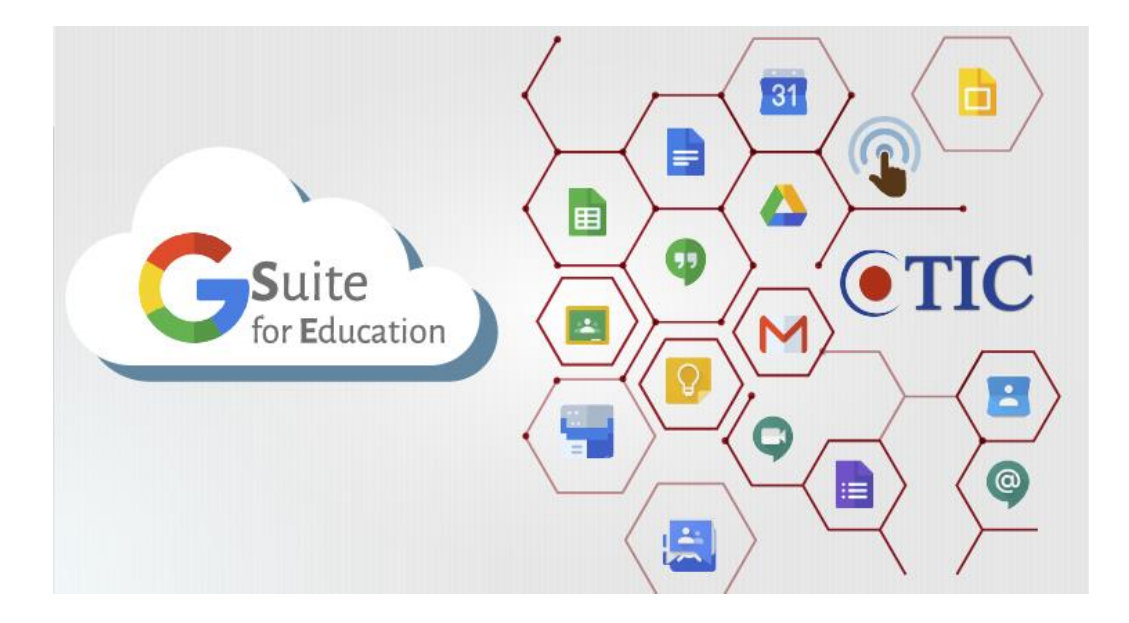

#### G Suite UFPA